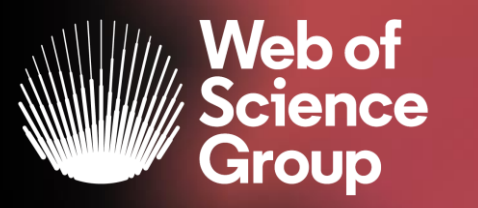

A Clarivate Analytics company

# Servizi Web of Science con focus su risorse per l'Area Umanistica

Aprile 2020

# Agenda

1.

# Choose the right database for your search

- 2. Master the keyword search
- 3. Filter your results and analyze for trends
- 4. **Explore the citation network**
- 5. Save your searches and set up alerts

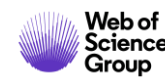

# The literature research workflow

The Web of Science Group supports the entire research workflow

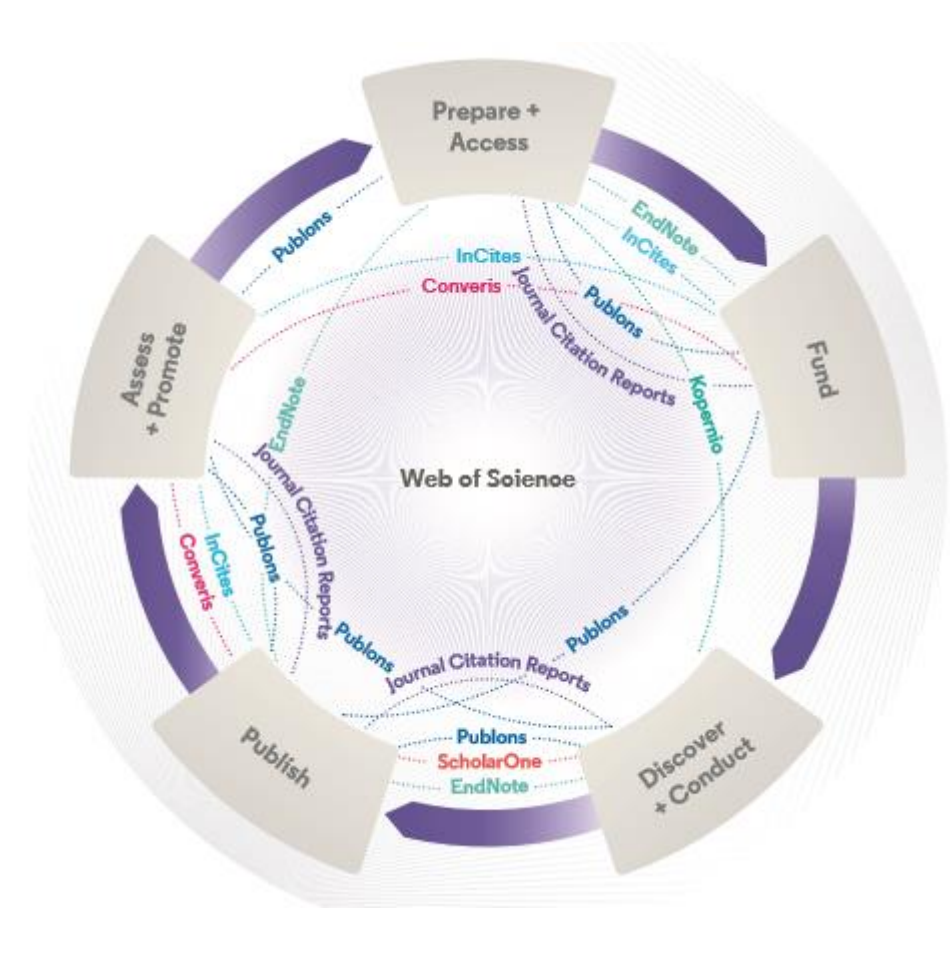

### Web of Science

The world's largest and highest quality publisherneutral citation index.

### **InCites Benchmarking & Analytics**

Analyze institutional productivity and benchmark your output against peers worldwide.

### **ScholarOne**

Simplified submission workflows and peer review for scholarly publishers and societies.

### **Essential Science Indicators**

Reveals emerging science trends as well as influential individuals, institutions, papers, journals, and countries across 22 categories of research.

### **Journal Citation Reports**

The world's most influential and trusted resource for evaluating peer-reviewed publications.

### EndNote

A smarter way to streamline references and write collaboratively.

### Kopernio

Fast, one-click access to millions of high-quality research papers.

### Converis

One flow to let institutions collect, manage, and report on all research activity, working seamlessly with an institutions existing systems.

### Web of Science Author Connect

Reach leading researchers in the sciences, social sciences, and arts and humanities.

### **Publons**

Supporting researchers through documenting their peer-review and journal editing contributions, providing guidance and best practice for the peerreview process, as well as increasing the overall visibility of their research and its impact.

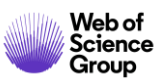

# **Web of Science Platform**

Multidisciplinary research experience across the sciences, social sciences, and arts and humanities

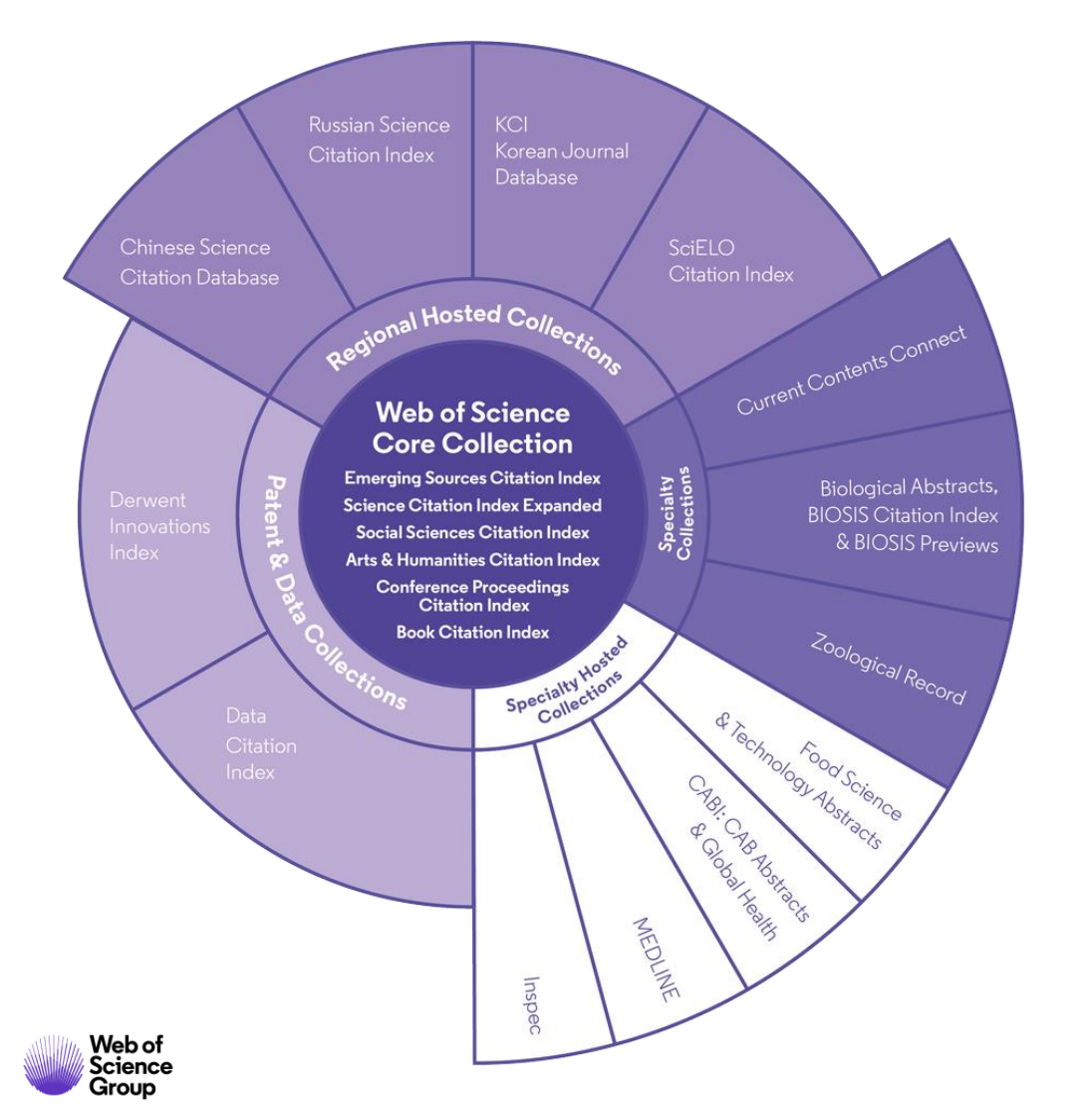

34,000+

Journals across the platform

# 21,000+

Total journals in the *Core Collection* 

1.8 billion+

Cited references

# 169 million+

Records

# 14 million

Records with funding data

# 87 million

Patents for over 43 million inventions

# 10.7 million+

Data Sets and Data Studies

# **Backfiles to 1900**

With cover-to-cover indexing

# 218,000+

Conference proceedings

# 111,000+

Books

Research with confidence using a publisher-neutral citation index

Science Citation Index Expanded Social Sciences Citation Index Arts & Humanities Citation Index Emerging Sources Citation Index Conference Proceedings Citation Index Book Citation Index

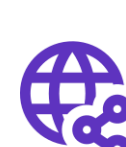

### 21,000+ journals indexed cover-to-cover

- Multidisciplinary
- International
- Influential

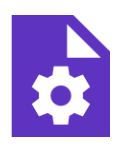

**Powerful citation network with complete cited reference search,** cited reference linking and navigation

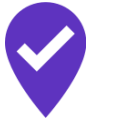

Unbiased journal selection and curation

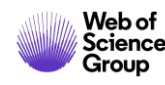

Research with confidence using a publisher-neutral citation index

Science Citation Index Expanded • 9,215 journals

Social Sciences Citation Index • 3,409 journals

Arts & Humanities Citation Index • 1,829 journals

**Conference Proceedings Citation Index** • 218,912 conferences

**Book Citation Index** • 111,562 books

- **Emerging Sources Citation Index** 7,938 journals (1,426 in Arts & Humanities)

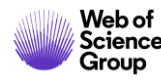

Research with confidence using a publisher-neutral citation index

| 45                                                                                              | 456 ITALIAN JOURNALS                               |                                                      |                                   |                                                                                      |
|-------------------------------------------------------------------------------------------------|----------------------------------------------------|------------------------------------------------------|-----------------------------------|--------------------------------------------------------------------------------------|
| Science Citation<br>Index Expanded<br>• 159 journals                                            | Social Sciences<br>Citation Index<br>• 20 journals | Arts & Humanities<br>Citation Index<br>• 66 journals |                                   |                                                                                      |
| Emerging Sources Citation Index <ul> <li>282 journals (111 in Arts &amp; Humanities)</li> </ul> |                                                    |                                                      | <section-header></section-header> | Almatourism<br>journal of<br>tourism,<br>2036-5195<br>University of Bologna,<br>2010 |

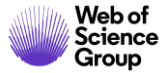

**Book Citation Index** 

# Book Citation Index– Science (BKCI-S) -- 2005-present Book Citation Index– Social Sciences & Humanities (BKCI-SSH) -- 2005-present

The **Book Citation Index** includes the published scholarly literature of **books** (series and non-series) and **book chapters** selected by our editorial staff.

**Book citations** are seamlessly integrated with other citation indexes in the Web of Science platform to provide a complete citation count of an author's published work. These citations are included in the overall citation count of a published work.

Note: Textbooks, Encyclopedias, Reference Books are not included in the Book Citation Index.

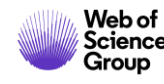

# **Could you please add something on Books (BKCI)** (also looking at some statistics)

The *Book Citation Index* includes the published scholarly literature of books and book chapters selected by our editorial staff.

Book citations are seamlessly integrated with other citation indexes in the *Web of Science* platform to provide a complete citation count of an author's published work. These citations are included in the overall citation count of a published work. Use these indexes to track who is citing your published works and the published works of your peers.

**Note:** Textbooks, Encyclopedias, Reference Books are not included in the *Book Citation Index*.

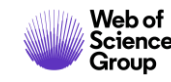

# Master Journal List <a href="https://mjl.clarivate.com/">https://mjl.clarivate.com/</a>

Browse, search, and explore journals indexed in the Web of Science

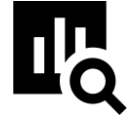

### IMPROVED SEARCH FUNCTIONALITY

Search across 24,000+ journals across 254 subject disciplines.

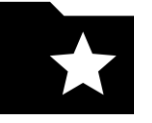

### **MANUSCRIPT MATCHER**

Find the best fit for your manuscript powered by Web of Science data.

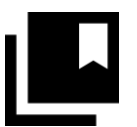

### JOURNAL PROFILES

Access key information about and metrics for a comprehensive journal overview.

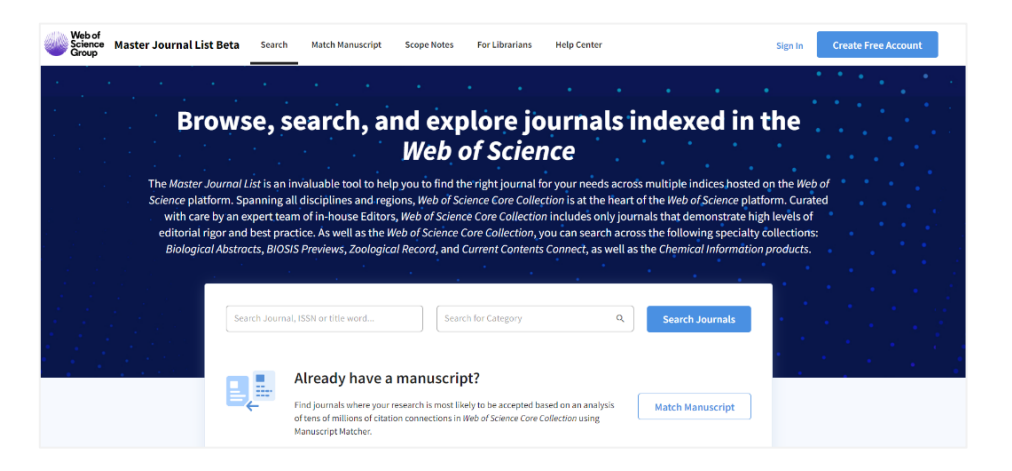

### How do you avoid predatory Open Access?

Web of Science is the trusted whitelist for Open Access, comprising curated journal collections that carefully aim to exclude predatory journals. Users can therefore search and access millions of trusted peer-reviewed OA articles with confidence across the Web of Science, while also identifying OA journals to publish in. <u>https://unpaywall.org/sources</u>

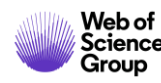

# **Access to Full text: Open Access**

Helping the research community discover, evaluate and access high-quality Open Access content

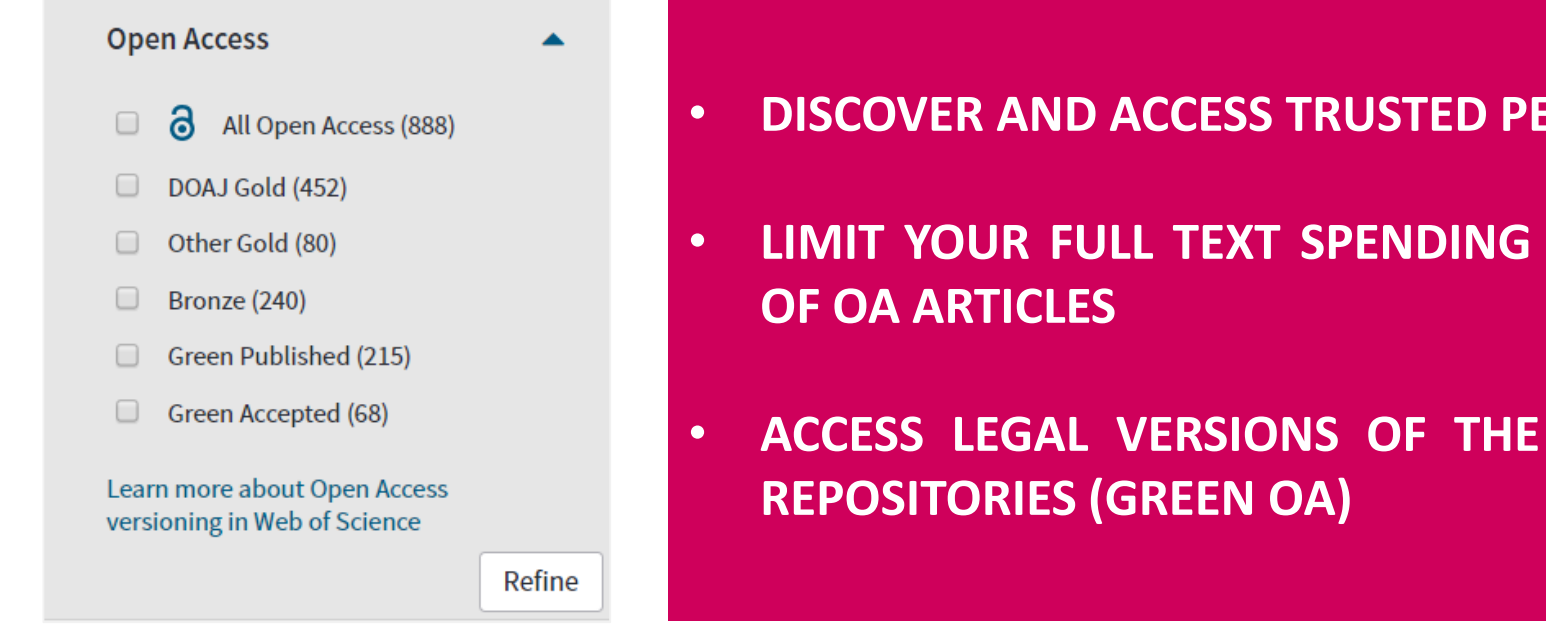

- DISCOVER AND ACCESS TRUSTED PEER-REVIEWED OA WITH CONFIDENCE
- LIMIT YOUR FULL TEXT SPENDING WITH SEAMLESS ACCESS TO MILLIONS

ACCESS LEGAL VERSIONS OF THE FULL TEXT STORED AND SHARED IN

To support any types of analysis, Web of Science has introduced the different OA versions of articles, as per Unpaywall application: DOAJ Gold, Other Gold [e.g. Hybrid], Bronze, Green (Accepted & Published). All identified OA versions for an article are stored rather than just one. We will still preference the link to the "best" version: version of Record at the publisher website when available.

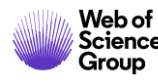

# **Access to Full text: Kopernio**

A browser plugin that finds the best available PDF of an academic article while you browse.

Behind the scenes Kopernio will search (where possible) your institution's subscriptions and open databases to find the best version of the paper for you.

When Kopernio is able to find at least one version of the PDF, it displays the green indicator. This can be clicked to view the PDF in the Locker. Hovering over the indicator shows where Kopernio found PDFs.

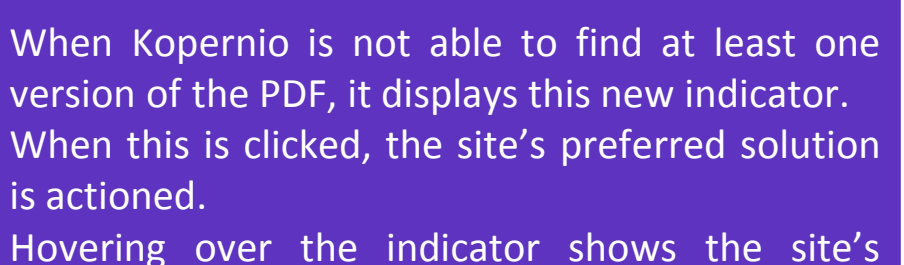

preferred message.

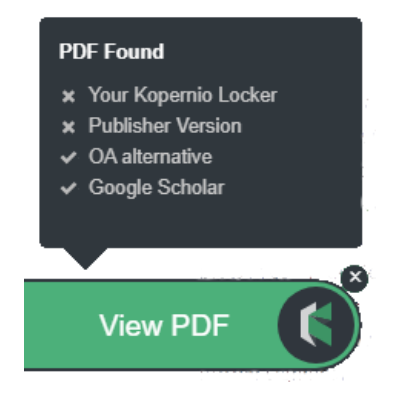

### Keep looking for PDF?

Click here to check other access options from Clarivate Analytics Library

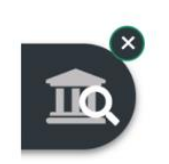

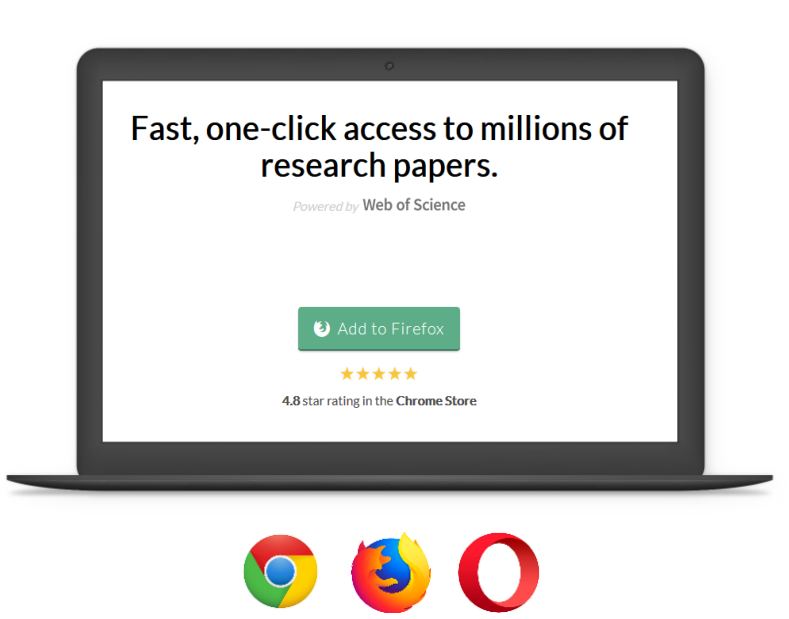

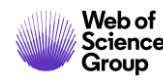

# Agenda

1.

# Choose the right database for your search

- 2. Master the keyword search
- 3. Filter your results and analyze for trends
- 4. **Explore the citation network**
- 5. Save your searches and set up alerts

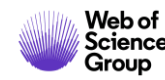

# Select a database

# Web of Science

Clarivate Analytics

|                       |                                                                 | Tools 👻 Searches and alerts 🔹                                                                                                | <ul> <li>Search History Marked List</li> </ul>       |
|-----------------------|-----------------------------------------------------------------|----------------------------------------------------------------------------------------------------|------------------------------------------------------|
| Select a database     | Web of Science Core Collection                                  |                                                                                                    | <b>(2)</b> Try our new Author Search <sup>BETA</sup> |
|                       | All Databases                                                   | Web of Science Core Collection (1900-present)                                                                                |                                                      |
| Basic Search A        | Web of Science Core Collection                                  | Search the world's leading scholarly journals, books, and proceedings in the sciences, social sciences, and arts and         |                                                      |
|                       | Biological Abstracts                                            | humanities and navigate the full citation network.                                                                           |                                                      |
| Example: oil spil     | BIOSIS Citation Index                                           | All cited references for all publications are fully     Search                                                               | Search tips                                          |
|                       | BIOSIS Previews                                                 | <ul> <li>Search across all authors and all author affiliations.</li> </ul>                                                   |                                                      |
|                       | CABI: CAB Abstracts <sup>®</sup> and Global Health <sup>®</sup> | <ul> <li>Track citation activity with Citation Alerts.</li> <li>Sco citation activity and trands graphically with</li> </ul> |                                                      |
|                       | Chinese Science Citation Database SM                            | Ci ation Report.                                                                                                    |                                                      |
| Timespan              | Current Contents Connect                                        | <ul> <li>Use Analyze Results to identify trends and publication<br/>patterns.</li> </ul>                                     |                                                      |
| All years (1900 - 201 | Data Citation Index                                             |                                                                                                    |                                                      |
| More settings 🔻       |                                                                 |                                                                                                    |                                                      |

Select a database

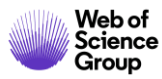

# Web of Science Core Collection | Basic Search

### **Search Fields**

- Topic
- Title
- Author
- Author Identifiers
- All Fields
- Group Author
- Editor
- Publication Name
- DOI
- Year Published
- Address
- Organizations-Enhanced
- Conference
- Language
- Document Type
- Funding Agency
- Grant Number
- Accession Number
- PubMed ID

Fields mined to return results in a common **Topic Search**:

- 1. The **Title** of the article, review, proceeding, book, etc.
- 2. The **Abstract**, which is the work's summary containing the key points discussed such as research question, methodology, discussion and conclusion. This field is supplied by the author(s) of the article or paper.
- 3. The **Keywords** and **Keywords Plus** fields: The keywords field is the one supplied by the author(s) and "tags" the main and sub topics of the paper's content. The keywords plus field is an algorithm that provides expanded terms stemming from the record's cited references or bibliography.

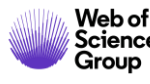

Guidelines https://images.webofknowledge.com/WOKRS534DR3/help/WOS/hp\_search.html

# Web of Science Core Collection | Organization Search

### Clarivate Web of Science Analytics Tools Searches and alerts Search History Marked List 1 Web of Science Core Collection Select a database Access free resources to support coronavirus research. Author Search **Cited Reference Search** Advanced Search Structure Search Basic Search $(\mathbf{x})$ **Organization-Enhanced** Example: Johns Hopkins University Search Search tips Select available organizations from the Index + Add row | Reset 3 Finds papers from organizations with identified name variants. **Searching the Organizations - Enhanced Field Organizations - Enhanced List** Search for preferred organization names and/or their Select the search aid to go to the Organization-Enhanced List where you can view and select preferred name variants from the Preferred Organization Index. organization names and/or their variants. **14,000+ UNIFIED ORGANIZATIONS**

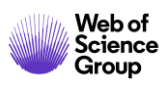

Guidelines https://images.webofknowledge.com/WOKRS534DR3/help/WOS/hs\_organizations\_enhanced.html

# Web of Science Core Collection | Author Search

Author Search BETA helps identify and retrieve all documents by a particular author. Author Search helps separate documents by different authors with the same name.

The improved author search allows to submit feedback on publication records, and allows authors to claim and curate their author records.

Search by **Author Name**, with type-ahead functionality

Search by Web of Science **ResearcherID** or **ORCiD** 

| Name Search                         | Web of Science Resea                            | archerID or ORCID Search                               |                                                  |                                                      |                            |          |                     |
|-------------------------------------|-------------------------------------------------|--------------------------------------------------------|--------------------------------------------------|------------------------------------------------------|----------------------------|----------|---------------------|
| Search for an au<br>authored by the | uthor to see their aut<br>e same person. You ca | thor record. An author rec<br>an claim and verify your | cord is a set of Web of<br>author record from yo | Science Core Collection do<br>ur author record page. | ocuments likely            |          |                     |
| Last name                           |                                                 |                                                        | First name and m                                 | iddle initial(s)                                     |                            | Find     | Need help searching |
|                                     |                                                 | ,                                                      |                                                  |                                                      |                            |          |                     |
|                                     |                                                 |                                                        |                                                  | + Include                                            | alternative name           | _        |                     |
|                                     |                                                 |                                                        |                                                  | + Include                                            | alternative name           |          |                     |
| Basic Search                        | Author Sea                                      | arch Cited Refe                                        | erence Search                                    | + Include                                            | alternative name           | e Search |                     |
| Basic Search                        | Author Sea                                      | arch Cited Refe                                        | erence Search                                    | + Include                                            | alternative name Structure | e Search |                     |
| Basic Search<br>Name Search         | Author Sea<br>Web of Scie                       | arch Cited Refe<br>ence ResearcherID or                | erence Search<br>r ORCID Search                  | + Include                                            | alternative name           | e Search |                     |

Web of Science Group Web of Science ResearcherID or ORCID

# Web of Science Core Collection | Advanced Search

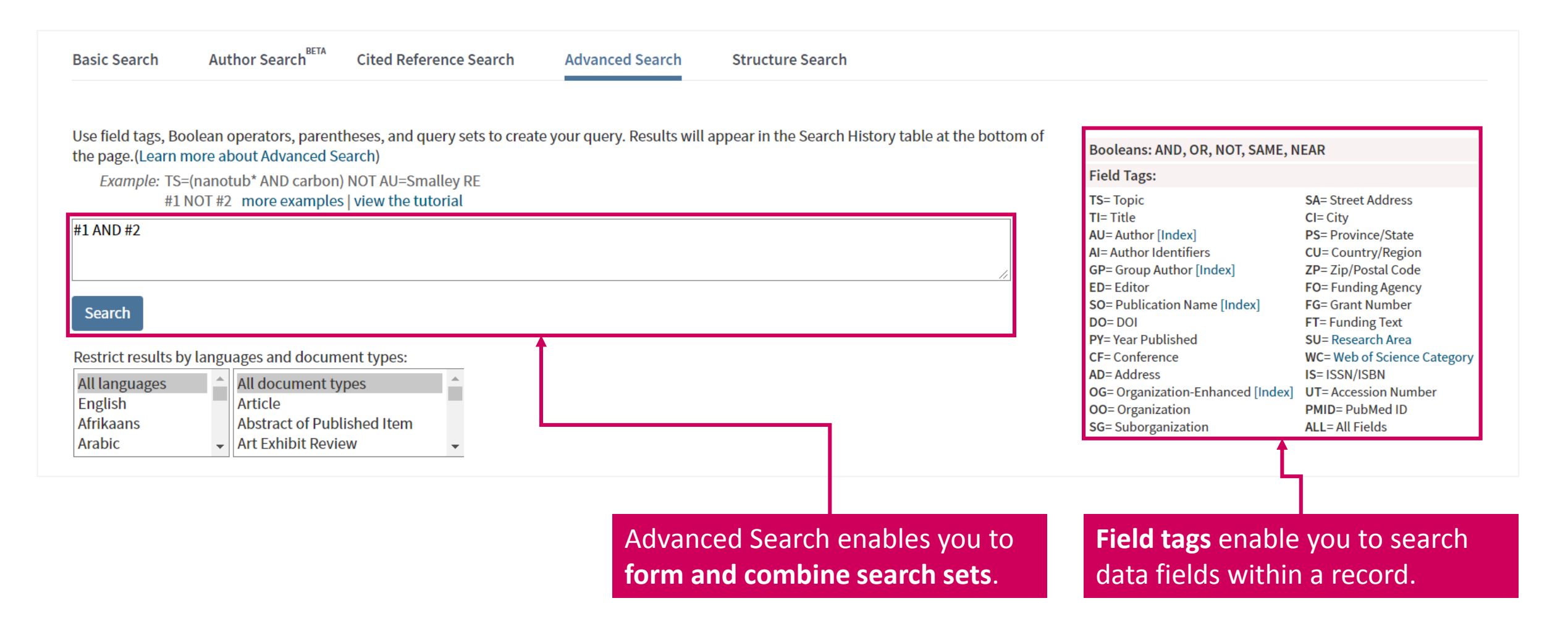

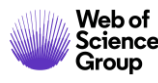

# Web of Science Core Collection | Cited Reference Search

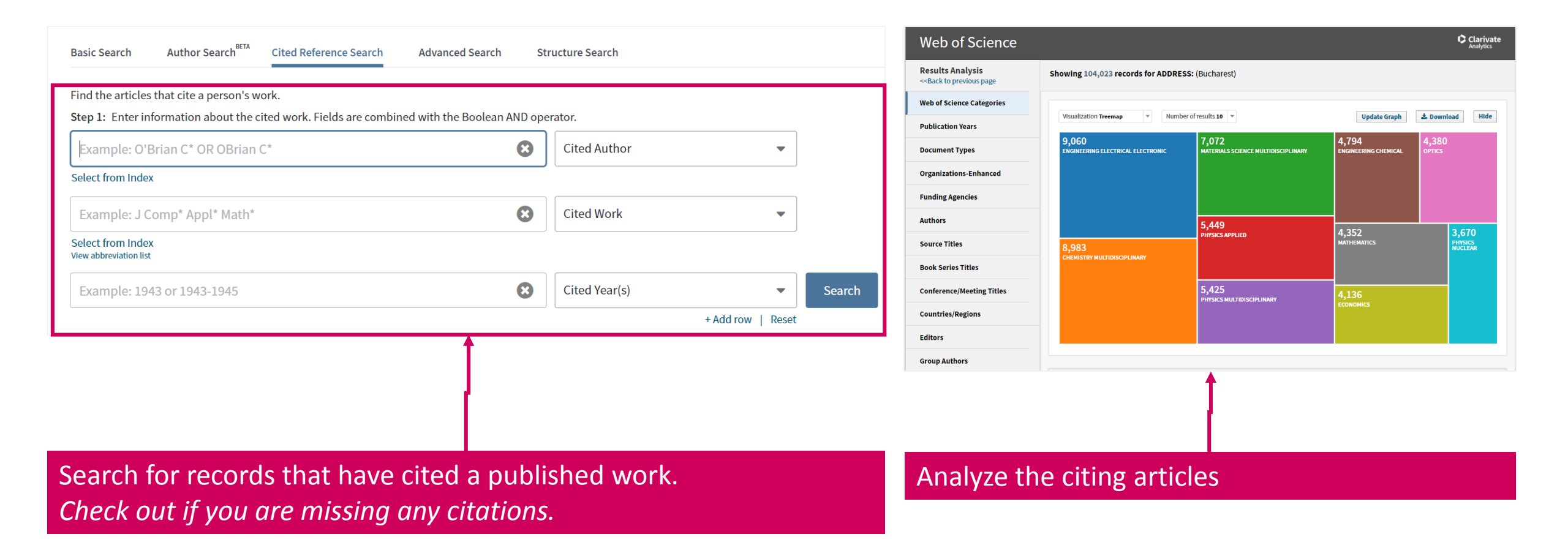

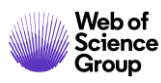

Guidelines https://images.webofknowledge.com/WOKRS534DR3/help/WOS/hp\_advanced\_search.html

# **All Database search**

A topic search at the **All Databases** level helps discover content in formats and document types across all content sets.

| Select a database All Databases                     | Databases       Refine       Exclude       Cancel       Sort these by:       Record Count         The first 100 Databases (by record count) are shown. For advanced refine options, use Analyze results .                                                                                 |
|-----------------------------------------------------|----------------------------------------------------------------------------------------------------|
| Basic Search Cited Reference Search Advanced Search | MEDLINE <sup>®</sup> (67)       BIOSIS Previews (45)       CABI (26)         Web of Science Core Collection (57)       Biological Abstracts (39)       SciELO Citation Index (1)         BIOSIS Citation Index (45)       Current Contents Connect (38)       Science Core Collection (1) |
| ((covid OR coronavirus OR sars) AND chloroquine)    | Search     Search ups       Document Types     Refine     Exclude     Cancel     Sort these by:     Record Count                                                                                                    |
| Timespan     All years (1864 - 2020)                | The first 100 Document Types (by record count) are shown. For advanced refine options, use Analyze results .         ARTICLE (110)       EDITORIAL (19)         EARLY ACCESS (5)       NEWS (3)         OTHER (40)       LETTER (10)         BOOK (3)       UNSPECIFIED (1)               |

A topic search at the All Databases level takes advantage of the specialized indexing systems of each specific resource (MeSH Terms in Medline, Taxonomic Data in BIOSIS, Class and Manual codes in Derwent etc.).

The Clarivate Analytics staff have mapped the specialized vocabularies from each of the different classification systems onto a common indexing backbone called **Research Areas**, which are broadly based on Web of Science Core Collection / Journal Citation Report classifications.

After a topic search at the All Databases level, you can refine by Research Areas and focus on content you are interested in without having to know the specialized vocabularies of each indexing system. For example, a topic search for "heart attack" pulls up more than 16,000 records, and if I refine by "Pathology" under Research Areas, I can go to those documents without having to know the specific MeSH terms those documents were indexed by.

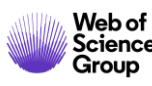

# Agenda

1.

# Choose the right database for your search

- 2. Master the keyword search
- 3. Filter your results and analyze for trends
- 4. **Explore the citation network**
- 5. Save your searches and set up alerts

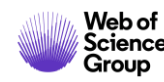

# **Refine Results**

| Web of Science                                                                                                    |                                                                                                    | Set up alerts<br>Analytics                                                                                                    |
|----------------------------------------------------------------------------------------------------|----------------------------------------------------------------------------------------------------|----------------------------------------------------------------------------------------------------|
| Search                                                                                                    | Tools 👻 Searches and alerts 👻 S                                                                                                    | iearch H Sort results by:                                                                                                    |
| <b>Results: 41</b><br>(from Web of Science Core Collection)<br>Did you mean: TOPIC: (((corvid OR<br>coronavirus) OR sars) AND<br>chloroquine) [41 results] | Sort by: Date ↓F       Times Cited       Usage Count       Relevance       More ▼         Select Page       C+ Export       Add to Marked List                                                                                                    | <ul> <li>Publication Date (default)</li> <li>Times Cited</li> <li>Usage Count</li> <li>Recently Added</li> <li>Source</li> </ul> |
| You searched for: TOPIC: ((covid O<br>R coronavirus OR sars) AND chloroqui<br>ne)More                                                                      | 1. Remdesivir and chloroquine effectively inhibit the recently emerged novel coronavirus (2019-nCoV) in vitro         By: Wang, Manli; Cao, Ruiyuan; Zhang, Leike; et al.         CELL RESEARCH Volume: 30 Issue: 3 Pages: 269-271 Published: MAR 2020         Early Access: FEB 2020                                                                                                    | • First Author<br>(fron<br>Colle<br>Usage Count :                                                                                |
| Refine Results                                                                                                    | <ul> <li>S-F-X 3 Free Full Text from Publisher</li> <li>2. Non-invasive bioluminescence imaging of HCoV-OC43 infection and therapy in the central nervous system of live mice</li> <li>By: Niu, Junwei; Shen, Liang; Huang, Baoying; et al.</li> </ul>                                                                                                    | Refine your results<br>Find Hot & Highly Cited<br>Tim Papers, top Subject<br>(from Colle Categories, Publication Years,          |
| Filter results by:                                                                                                    | ANTIVIRAL RESEARCH Volume: 173 Article Number: UNSP 104646 Published: JAN 2020          Image: Strick and Strick from Publisher       Image: Strick and Strick from Publisher         Image: Strick and Strick from Publisher       Image: Strick from Publisher         Image: Strick and Strick from Publisher       Image: Strick from Publisher         Image: Strick from Publisher       Image: Strick from Publisher         Image: Strick from Publisher       Image: Strick from Publisher< | Usa and more.<br>Tim Discover and access trusted<br>(from peer-reviewed <b>Open Access</b><br>with confidence                    |

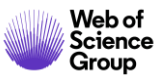

# **Refine Results | Identify top papers in your topics**

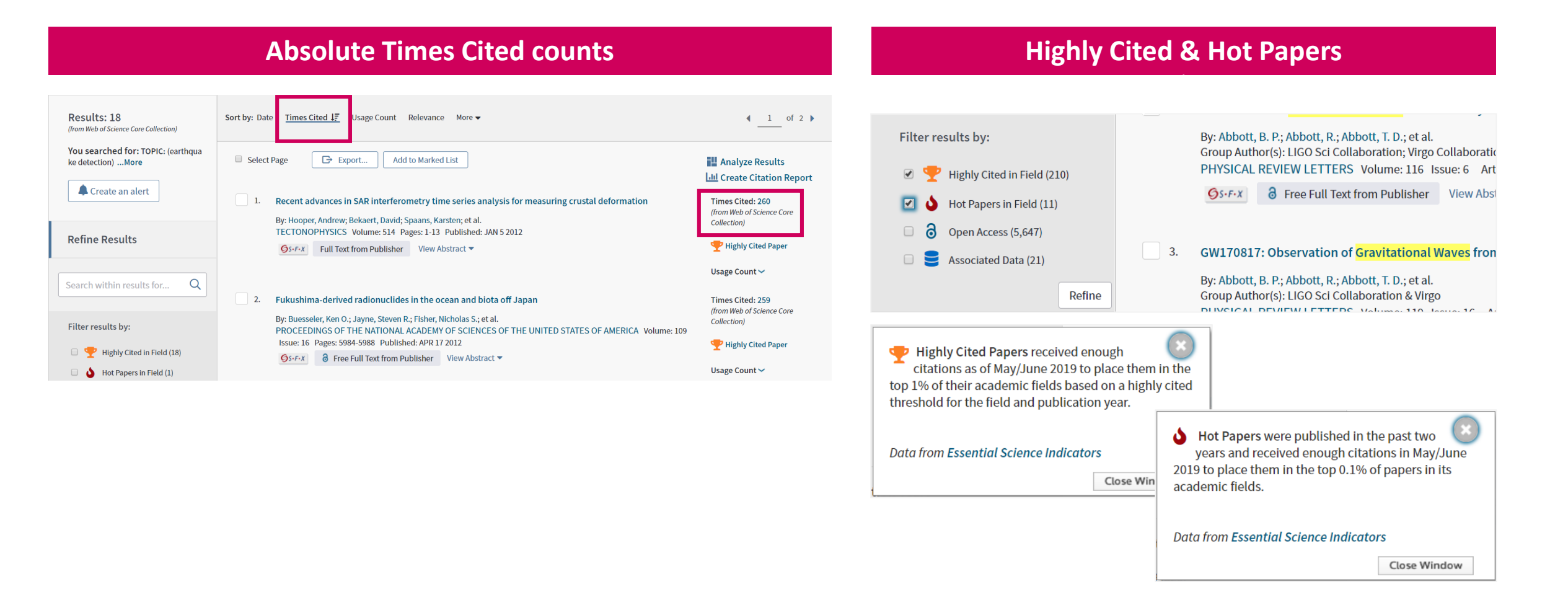

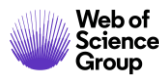

# Analyze results

| <b>Results Analysis</b><br>< <back page<="" previous="" th="" to=""><th>Showing 41 records for TOPIC: ((covid OR coronavirus OR sars) AND chloroquine)</th><th>2 Citation Report Export Data</th></back> | Showing 41 records for TOPIC: ((covid OR coronavirus OR sars) AND chloroquine)                                                                                                    | 2 Citation Report Export Data                              |
|----------------------------------------------------------------------------------------------------|----------------------------------------------------------------------------------------------------|------------------------------------------------------------|
| Web of Science Categories                                                                                                    |                                                                                                    | 1                                                          |
| Publication Years                                                                                                    | Visualization Treemap Visualization Treemap |                                                            |
| Document Types                                                                                                    | 5     3       KU LEUVEN     ISTITUTO SUPERIORE DI SANITA       2     2       CHINESE ACADEMY<br>OF SCIENCES                                                                                                    | Group & rank records in a results set by                   |
| Organizations-Enhanced                                                                                                    | CONTROL LA RECH<br>PREVENTION MEDICAL                                                                                                    | extracting data values from a variety of                   |
| Funding Agencies                                                                                                    |                                                                                                    | fields.                                                    |
| Authors                                                                                                    |                                                                                                    |                                                            |
| Source Titles                                                                                                    | 2<br>AIX MARSEILLE UNIVERSITE                                                                                                    | • Find the most prevalent authors in a                     |
| Book Series Titles                                                                                                    | 2 2                                                                                                    | particular field of study,                                 |
| Meeting Titles                                                                                                    | CENTRE NATIONAL DE LA RECHERCHE SCIENTIFIQUE<br>CNRS 2                                                                                                    | • Generate a list of institutions ranked                   |
| Countries/Regions                                                                                                    | CATHOLIC UNIVERSITY OF THE SACRED<br>HEART                                                                                                    | by record count                                            |
| Editors                                                                                                    |                                                                                                    | <ul> <li>Identify experts and potential</li> </ul>         |
| Group Authors                                                                                                    |                                                                                                    | collaborators                                              |
| Languages                                                                                                    | Sort by Record count  Show 25  How are these to the second count I Update How are these to the second count I Update How are these to the second count I Update I How are these to the second count I I I I I I I I I I I I I I I I I I I                                                                                                    | • Identify career opportunities                            |
| Research Areas                                                                                                    | Select records to view, or exclude. Choose "View records" to view the selected records only or "Exclude records" to view the unselected records only.                                                                                                    | <ul> <li>Identify important journals to follow</li> </ul>  |
| Grant Numbers                                                                                                    | Select Field: Organizations-Enhanced Record Count % of 41 Bar Cha                                                                                                    | <ul> <li>Identify funding sources for your work</li> </ul> |
| Organizations                                                                                                    | KU LEUVEN         5         12.195 %                                                                                                    |                                                            |
|                                                                                                    | CENTRE NATIONAL DE LA RECHERCHE SCIENTIFIQUE CNRS 3 7.317 %                                                                                                    |                                                            |

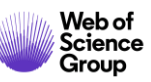

# Analyze results | Leverage citation

### Identify experts and potential collaborators

| <b>Results Analysis</b><br>< <back page<="" previous="" th="" to=""><th colspan="3">Showing 14,088 records for FUNDING AGENCY: (TELETHON)</th></back> | Showing 14,088 records for FUNDING AGENCY: (TELETHON) |                     |  |
|----------------------------------------------------------------------------------------------------|-------------------------------------------------------|---------------------|--|
| Web of Science Categories                                                                                                    |                                                       |                     |  |
| Publication Years                                                                                                    | Visualization Treemap    Number                       | r of results 10 🔻   |  |
| Document Types                                                                                                    | 340<br>Angelini c                                     | 193<br>Roncarolo mg |  |
| Organizations-Enhanced                                                                                                    |                                                       |                     |  |
| Funding Agencies                                                                                                    |                                                       |                     |  |
| Authors                                                                                                    | BALLABIO A ×                                          | 184<br>ZEVIANI M    |  |
| Source Titles                                                                                                    | records                                               |                     |  |
| Book Series Titles                                                                                                    | 238<br>BALLABIO A                                     |                     |  |
| Meeting Titles                                                                                                    |                                                       | 182<br>Bertini e    |  |
| Countries/Regions                                                                                                    |                                                       |                     |  |
| Editors                                                                                                    |                                                       |                     |  |

### **Identify career opportunities**

| <b>Results Analysis</b><br>< <back page<="" previous="" th="" to=""><th colspan="2">Showing 14,088 records for FUNDING AGENCY: (</th></back> | Showing 14,088 records for FUNDING AGENCY: (           |                                |
|----------------------------------------------------------------------------------------------------|--------------------------------------------------------|--------------------------------|
| Web of Science Categories                                                                                                    |                                                        |                                |
| Publication Years                                                                                                    | Visualization Treemap    Number of re                  | sults 10 🔻                     |
| Document Types                                                                                                    | <b>2,577</b><br>CONSIGLIO NAZIONALE DELLE RICERCHE CNR | 1,680<br>UNIVERSITY OF         |
| Organizations-Enhanced                                                                                                    |                                                        |                                |
| Funding Agencies                                                                                                    | FONDAZIONE ×<br>TELETHON                               |                                |
| Authors                                                                                                    | <b>2,157</b><br>records                                | <b>1,603</b><br>VITA SALUTE SA |
| Source Titles                                                                                                    | View Records                                           |                                |
| Book Series Titles                                                                                                    | 2,157<br>FONDAZIONE TELETHON                           |                                |
| Meeting Titles                                                                                                    |                                                        | 1,554<br>UNIVERSITY OF         |

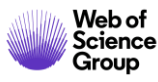

# **Create a Citation Report**

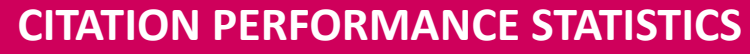

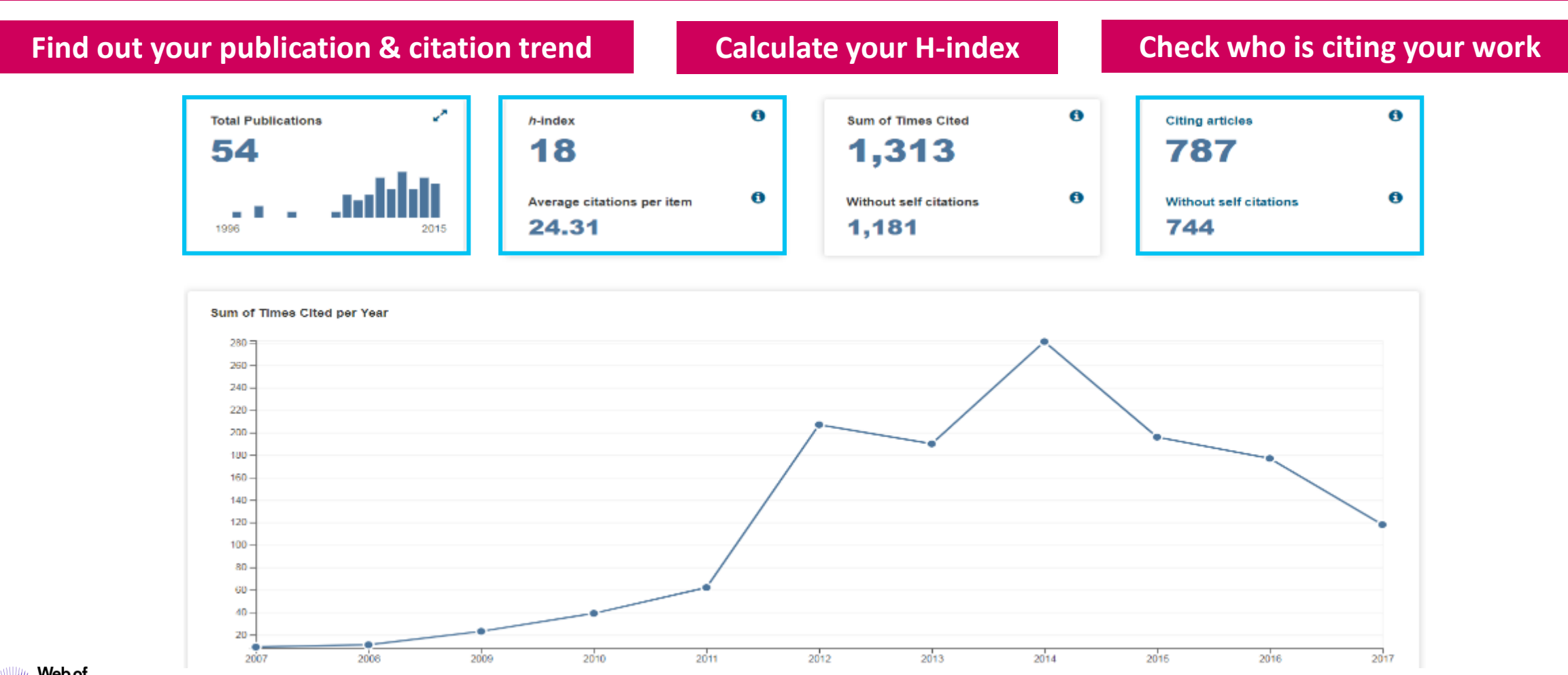

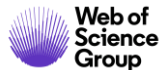

# **Journal Performance**

### JOURNAL CITATION REPORTS

Identify important journals to follow

Analyze and compare journals

### ENDNOTE

### Identify journals to publish in

| Search                                                   |               |                                                                           |                      | Tools                      | <ul> <li>Search</li> </ul> |
|----------------------------------------------------------|---------------|---------------------------------------------------------------------------|----------------------|----------------------------|----------------------------|
| Results: 5,647<br>(from Web of Science Core Collection)  | Sort by: Date | SCIENCE CHINA-PHYSICS MECH                                                | ANICS & ASTRONO      | MY                         | 8                          |
| You searched for: TOPIC: ("Gravitat<br>ional Wave"")More | Select I      | Impact Factor           3.986         1.969           2018         5 year |                      |                            |                            |
| Refine Results                                           |               | JCR <sup>®</sup> Category<br>PHYSICS, MULTIDISCIPLINARY                   | Rank in Category     | Quartile in Category<br>Q1 |                            |
| Search within results for Q                              | 2.            | Data from the 2018 edition of Jou                                         | irnal Citation Repor | ts                         |                            |
| Filter results by:                                       |               | Publisher<br>SCIENCE PRESS, 16 DONGHUAN<br>CHINA                          | GCHENGGEN NORT       | H ST, BEIJING 100717,      | PEOPLES R                  |
| 💷 🍷 Highly Cited in Field (210)                          |               | ISSN: 1674-7348<br>eISSN: 1869-1927                                       |                      |                            |                            |
| Hot Papers in Field (11)     Open Access (5,647)         | 3.            | Research Domain<br>Physics                                                |                      |                            |                            |
| Accordanted Data (21)                                    |               |                                                                           |                      | Clo                        | se Window                  |

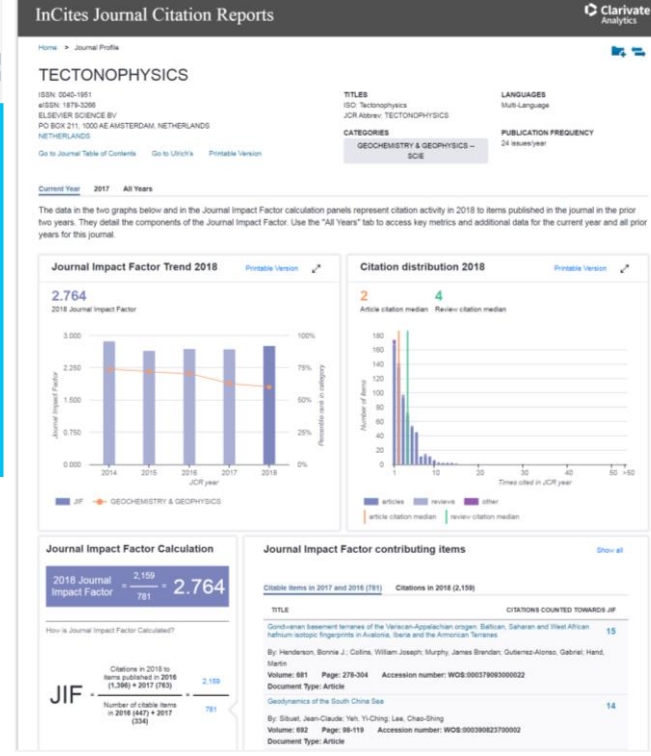

| References Collect Organize Format Match Options Downloads                                                         |           |
|----------------------------------------------------------------------------------------------------|-----------|
| ind the Best Fit Journals for your Manuscript Powered By Web of Science                                            | ce        |
| Enter your Manuscript Details:                                                                                     |           |
| *Title:                                                                                                    |           |
| Type your title here                                                                                               |           |
| *Abstract:                                                                                                    |           |
| Type your abstract here                                                                                            |           |
| *required                                                                                                    | <i>li</i> |
| References:<br>Select Group   Including references allows us to match more data points relevant to your manuscript |           |

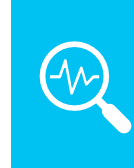

**mjl.clarivate.com** browse, search, and explore journals indexed in the Web of Science

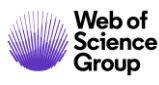

# Agenda

1.

# Choose the right database for your search

- 2. Master the keyword search
- 3. Filter your results and analyze for trends
- 4. **Explore the citation network**
- 5. Save your searches and set up alerts

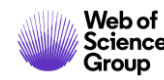

### **Full Record** 👌 Free Full Text from Publisher 🛛 🔯 Look Up Full Text 🛛 Full Text Options 👻 OS-F-X

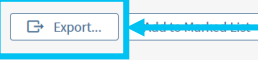

Remdesivir and chloroquine effectively inhibit the recently emerged novel coronavirus (2019-nCoV) in vitro

By: Wang, ML (Wang, Manli)<sup>[1]</sup>; Cao, RY (Cao, Ruiyuan)<sup>[2]</sup>; Zhang, LK (Zhang, Leike)<sup>[1]</sup>; Yang, XL (Yang, Xinglou)<sup>[1]</sup>; Liu, J (Liu, Jia)<sup>[1]</sup>; Xu, MY (Xu, Mingyue) <sup>[1]</sup>; Shi, ZL (Shi, Zhengli)<sup>[1]</sup>; Hu, ZH (Hu, Zhihong)<sup>[1]</sup>; Zhong, W (Zhong, Wu)<sup>[2]</sup>; Xiao, GF (Xiao, Gengfu)<sup>[1]</sup> View Web of Science ResearcherID and ORCID

#### CELL RESEARCH

Volume: 30 Issue: 3 Pages: 269-271 DOI: 10.1038/s41422-020-0282-0 Published: MAR 2020 Early Access: FEB 2020 Document Type: Letter View Journal Impact

Keywords

KevWords Plus: VIRUS-INFECTION: EBOLA-VIRUS

### Author Information

Reprint Address: Hu, ZH; Xiao, GF (reprint author)

+ Chinese Acad Sci, Wuhan Inst Virol, Ctr Biosafety Mega Sci, State Key Lab Virol, Wuhan 430071, Peoples R China.

### Reprint Address: Zhong, W (reprint author)

Beijing Inst Pharmacol & Toxicol, Natl Engn Res Ctr Emergency Drug, Beijing 100850, Peoples R China.

### Addresses

+ [1] Chinese Acad Sci, Wuhan Inst Virol, Ctr Biosafety Mega Sci, State Key Lab Virol, Wuhan 430071, Peoples R China

[2] Beijing Inst Pharmacol & Toxicol, Natl Engn Res Ctr Emergency Drug, Beijing 100850, Peoples R China

### E-mail Addresses: huzh@wh.iov.cn; zhongwu@bmi.ac.cn; xiaogf@wh.iov.cn

### Funding

| Funding Agency Show details                                                                     | Grant Number   |
|-------------------------------------------------------------------------------------------------|----------------|
| National Science and Technology Major Projects for "Major New Drugs Innovation and Development" | 2018ZX09711003 |
| National Natural Science Foundation of China                                                    | 31621061       |
| Emergency Scientific Research Project for 2019-nCoV from Hubei Province                         |                |

### View funding text

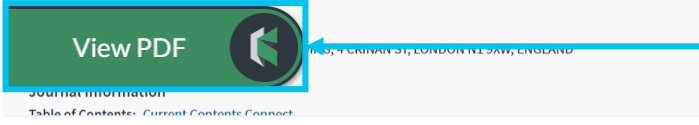

**Citation Network** In Web of Science Core Collection 10 Times Cited Create Citation Alert All Times Cited Counts See more counts 11

Cited References

View Related Records

### Most recently cited by:

Xie, Jianfeng; Tong, Zhaohui; Guan, Xiangdong; et al. Critical care crisis and some recommendations during the COVID-19 epidemic in China INTENSIVE CARE MEDICINE (2020)

◀ 1 of 41 ▶

Li, Guangdi; De Clercq, Erik. Therapeutic options for the 2019 novel coronavirus (2019-nCoV). NATURE REVIEWS DRUG DISCOVERY (2020)

View All

Use in Web of Science Web of Science Usage Count 102 102 Last 180 Days Since 2013 Learn more

**Output Record**: Print, E-Mail, Save to Endnote Online, Save to EndNote Desktop, Save to FECYT-CVN, Save to InCites, Save to Other File Formats, Save to RefWorks, Save to RD File, Save to SD File

### Navigate the citation network to find more relevant results

The **Cited References** count displays the number of documents cited by the current record. Click the link to view the list of cited references. From there you can view the full record of each cited reference. (Access to the full records of cited references may be limited to your institution's subscription.)

The **Times Cited** count is the number of articles in the database that cite the current article. Click the number to go to the list of citing articles.

### The Usage Count is a measure of the level of interest in a specific item on the Web of Science platform.

The count reflects the number of times the article has met a user's information needs as demonstrated by clicking links to the full-length article at the publisher's website (via direct link or Open-Url) or by saving the article for use in a bibliographic management tool (via direct export or in a format to be imported later).

Access and store the full-text PDF with the free Kopernio browser plugin.

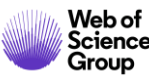

10 in All Databases

# **Citation Network**

Navigate the Citation Network to find relevant results and track the evolvement of the topic over time

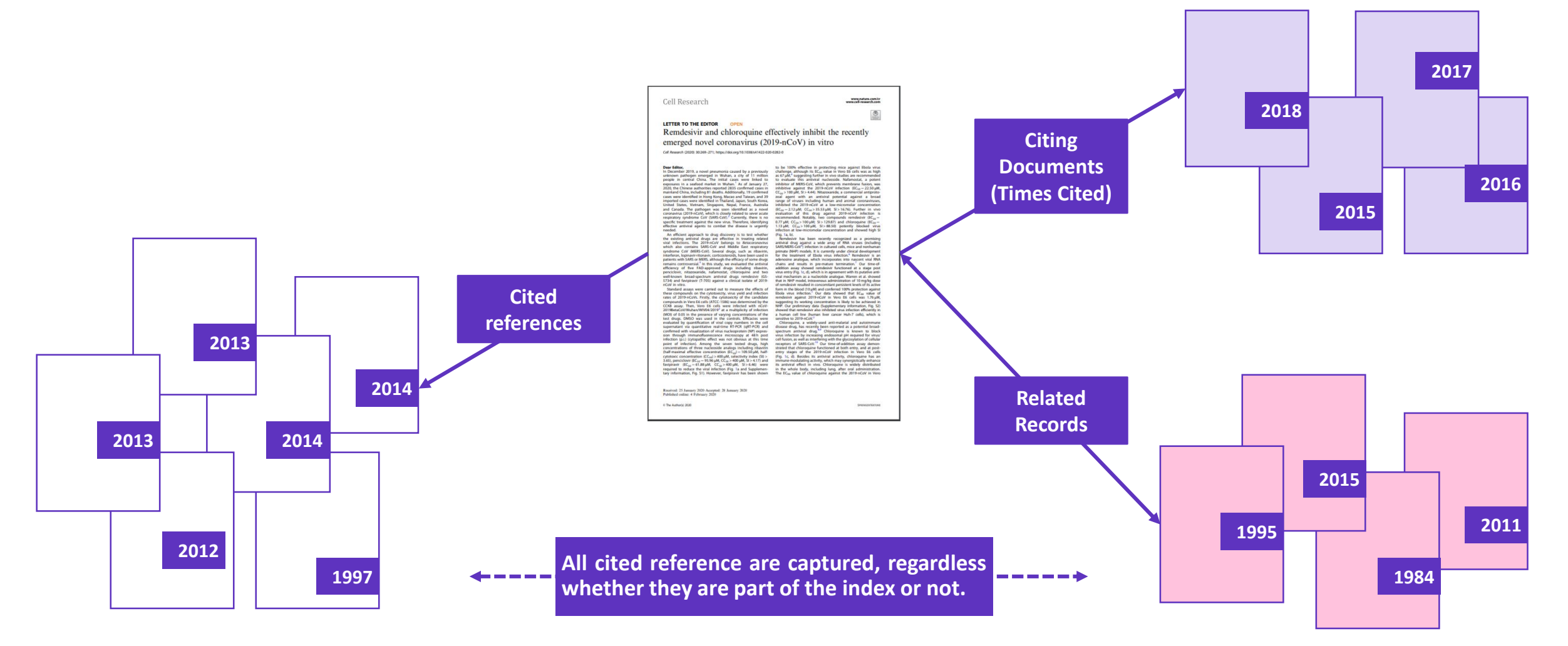

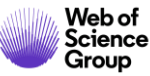

# Agenda

1.

# Choose the right database for your search

- 2. Master the keyword search
- 3. Filter your results and analyze for trends
- 4. **Explore the citation network**
- 5. Save your searches and set up alerts

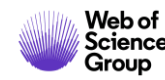

# **Feed banks of results**

|                                                                                               | Export                                                       | Marked lists                                                                                                    |  |  |
|-----------------------------------------------------------------------------------------------|--------------------------------------------------------------|----------------------------------------------------------------------------------------------------|--|--|
| Search                                                                                        |                                                              | Results: 4,334     Sort by: Date ↓₹     Times Cited     Usage Count     Relevance     More ▼       (from Web of Science Core Collection)     Image: Sort by: Date ↓₹     Times Cited     Usage Count     Relevance     More ▼                                                                                                    |  |  |
| Results: 4,334<br>(from Web of Science Core Collection)<br>You searched for: TOPIC: (earthqua | Sort by: <u>Date ↓</u> Times Cited Usage Count Relevance Mor | e You searched for: TOPIC: (earthqua<br>ke detection)More Add to Marked List<br>Create an alert 1. Dynamic Create an alert I. Dynamic Create an alert I. Dynamic Create Alexa Create Alexa Crea |  |  |
| ke detection)More                                                                             | □       Select Page                                          | Refine Results       By: Hohens         MEASURE       Search within results for             2.       A NOVEL /             Search within results for       Q             2.       A NOVEL /                                                                                                    |  |  |
| Refine Results                                                                                | MEASURI<br>Ss-F-X InCites                                    | Marked List 10 records   View Derwent Compounds Marked List: 0 compounds Save Open/Manage Clear                                                                                                    |  |  |
| Search within results for Q                                                                   | 2. A NOVEL FECYT CVN EL<br>EPICENT RefWorks                  | 10 total records on the Marked List         Output author, title, source, abstract, and times cited for all records in the Marked List.         10 records from Web of Science Core Collection         Output complete data from this product for these records.         Output Records       [ - Hide Output Options ]         Step 1: Select records.       [ Step 3: Select destination                                                                                                    |  |  |
| Filter results by:                                                                            | INTERNAT<br>2020 Email                                       | <ul> <li>All records in this list (up to 500)</li> <li>All records on page</li> <li>Records</li> <li>to</li> </ul>                                                                                                    |  |  |
| <ul> <li>Highly Cited in Field (18)</li> </ul>                                                | Sift A                                                       | Select All Reset Save Custom Settings         Author(s) / Editor(s)       Title       Source       Conference Information         Abstract*       Cited References*       Document Type       Conference Sponsors         Addresses       Times Cited       Keywords       Publisher Information         ISSN / ISBN       Cited Reference Count       Source Abbrev.       Page Count / Chapter Count         DS Number       Language       Web of Science Categories       Research Areas         Funding Information       Accession Number       Author Identifiers       Usage Count         Publied ID       Open Access       Hot Paper       Highly Cited                                                                                                    |  |  |

### Web of Science Group

# Endnote

### **STORE AND ORGANIZE FULL TEXT**

### EndNote

| 5 File Edit References Groups Tool | ls Window | Help                      |           |                                |                   |             |                 |          |                                                                                                    |
|------------------------------------|-----------|---------------------------|-----------|--------------------------------|-------------------|-------------|-----------------|----------|----------------------------------------------------------------------------------------------------|
| AAA Style Guide                    | - 0       |                           | £ € €     | 90000                          | B Q &             | Q. · (?)    | Quick Search    |          | Q  •                                                                                                    |
| My Library                         |           | Search                    | Options * | Sea                            | rch Whole Library | - 10 Mz     | tch Case 📃 Mate | th Words | Reference Preview 🛃 Hu-2020-Insights-from-nanomedicine-into-chl.pdf 🖉                                                                                                    |
| All References                     | (157)     |                           |           |                                |                   |             |                 |          |                                                                                                    |
| Sync Status                        |           | An                        | Field     | ▼ Contains                     | •                 |             | 1               | 101      |                                                                                                    |
| Recently Added                     | (0)       | • @ Auth                  | or Year   | Title                          | Rating            | Journal     | Last Updated    | Ref *    |                                                                                                    |
| Unfiled                            | (2)       | • @ Hu, 1                 | on 2020   | Insights from nanomed          |                   | Nature Nan  | 08/04/2020      | Jou      |                                                                                                    |
| Trash                              | (10)      | • Qi, Y                   | H 2020    | Glove-mediated transfe         | -                 | Food Micro  | 01/04/2020      | Jou      | & Great rester                                                                                                    |
|                                    |           | Sethe                     | D 2020    | [Validation of the Germ        |                   | Psychother  | 01/04/2020      | Jou      | comment                                                                                                    |
| Unfiled Groups                     |           | • @                       |           |                                |                   |             | 01/04/2020      | Jou      | Incidente from nonomodicino into chloroquino                                                                                                    |
| 19 februarie                       | (155)     | Tripp                     | R 2018    | Roles of Host Gene and         | -                 | Current To  | 01/04/2020      | Ele      | insignts from hanomedicine into chloroquine                                                                                                    |
| INDUSTRY DATA                      |           | Tang                      | Yi 2018   | Advanced Techniques i          |                   |             | 01/04/2020      | Ele      | efficacy against COVID-19                                                                                                    |
|                                    | (70)      | Sugr                      | Je, 2007  | <b>Glycovirology Protocols</b> |                   | Methods in  | 01/04/2020      | Eler     | Chloroquine — an approved malaria drug — is known in panomedicine research for the investigation of                                                                                            |
| CRAPHENE NANOCOMPOSITES            | (0)       | Schn                      | idt 2005  | Coronaviruses with Spe         | a)                | Birkhäuser  | 01/04/2020      | Elei     | nanoparticle uptake in cells, and may have potential for the treatment of COVID-19.                                                                                                    |
| SMART GROUP                        | (17)      | Perin                     | an 2006   | The Nidoviruses                |                   | Advances i  | 01/04/2020      | Elex     | Tony Y. Hu, Matthew Frieman and Joy Wolfram                                                                                                    |
| TiCl4 surface                      | (2)       | Lavi,                     | Eh 2005   | Experimental Models of         |                   |             | 01/04/2020      | Elev     |                                                                                                    |
| SCIENTIFIC DATA                    |           | Cava                      | nag 2008  | SARS- and Other Coron          |                   | Methods in  | 01/04/2020      | Ele      | D ecent multicentre clinical triab' and MARS Cove                                                                                                    |
| SCIENTIFIC DATA                    |           | Tabo                      | r, E 2007 | Emerging viruses in hu         |                   | Perspective | 01/04/2020      | Elei     | 70 year-old malaria drug, chloesquine.                                                                                                    |
| CLOCK GENE                         | (10) =    | Reiss                     | . C 2016  | Neurotropic Viral Infect.      |                   |             | 01/04/2020      | Elex     | may potentially display therapeutic efficacy against COVID-19 (corona virus disease                                                                                                    |
| ROJECT A                           | (63)      | Odin                      | so 2020   | Geometric inflation and        |                   | Physical Re | 01/04/2020      | Jou      | 2019), a rapidly speeding viral infection that                                                                                                    |
| PROJECT B                          | (0)       | Datt                      | , S 2020  | Tidal heating as a discri      | 27                | Physical Re | 01/04/2020      | Jou      | approximately 2.9% of infected individuals".                                                                                                    |
| Online Ferret                      |           | Came                      | ro 2009   | Viral Genome Replication       | n                 |             | 01/04/2020      | Elex     | findings, chlorogaine has been included Cat anymere Dates                                                                                                    |
| Online Search                      |           | Buns                      | ter, 2020 | Bondi-Metzner-Sachs i          |                   | Physical Re | 01/04/2020      | Jou      | COVID-19 in the People's Republic of                                                                                                    |
| 🔇 Alabama St U                     | (0)       | Basil                     | ako 2020  | Gravitational and chiral       | •                 | Physical Re | 01/04/2020      | Jou      | Shen making premature interpretations, as                                                                                                    |
| All Subscribed (Dialog)            | (0)       | Asht                      | ska 2020  | Compact binary coalesc         | -                 | Physical Re | 01/04/2020      | Jou      | clinical trials are still orgoing and interim<br>trial data have not yet been made available.                                                                                                  |
| Staltimore Intl Coll               | (0)       | Agat                      | hos 2020  | Inferring prompt black         |                   | Physical Re | 01/04/2020      | Jou      | Given the current lack of an approved and effective vaccine for severe acute respiratory                                                                                                    |
| G Bib Arch natl Quebec             | (0)       | <ul> <li>Zaki,</li> </ul> | A 2012    | Isolation of a Novel Cor       | -                 | New Engla   | 01/04/2020      | Jou      | syndrome coronavirus 2 (SARS-CoV-2),<br>the virus causing COVID-19, 8 is important                                                                                                    |
| Q Library of Congress              | (0)       | Shafe                     | ei, 2018  | Low-operating tempera.         |                   | Applied Sur | 01/04/2020      | Jou      | to evaluate potential prophylactic and/or<br>therapeutic effects of drugs that are clinically<br>Pig. 1] Potential mechanism by which chloroquine saarts therapeutic affects against COVID-19. |

### **EndNote Online**

| Clarivate EndNote                                                                                                    |                            |      |                                                                                                    | III                                                                       |
|----------------------------------------------------------------------------------------------------|----------------------------|------|----------------------------------------------------------------------------------------------------|---------------------------------------------------------------------------|
| My References Collect Organize Fo                                                                                                    | rmat Match Options Downloa | ids  |                                                                                                    |                                                                           |
|                                                                                                    |                            |      |                                                                                                    | Show Getting Started Guide                                                |
| Quick Search<br>Search for<br>In All My References                                                                                                    | All My References          |      | He A Page 1 of 16 Go >>                                                                                                    | Working on a group<br>project? Check out<br>Library Sharing on X9         |
| Search                                                                                                    | All Dage Add to group      |      | Conv To Oulsk List Dalata                                                                                                    | Sort by: First Author A to Z                                              |
| My References           All My References (157)           (Jumleo) (2)           Ourck Lst (0)           Tash (10) Empty           Y My Groups           19 Ibchuare (156)           CLOCK GENE (10) AL           GRAPHEBE NANOCOMPOSITES (0) AL           PROJECT A (60) AL           PROJECT B (0)           TG4 surface (2)           Groups Shared by Others           Os and LN Paper (4) AL | Authore                    | Year | Title<br>Cuntitled><br>Added to Uhrany: 19 Feb 2020 Last Updated: 19 Feb 2020<br>View in Web of Science- Source Record, Related Records, Times Cited:<br>© Init Optical<br>Optical                                                                                                    | 0                                                                         |
|                                                                                                    | A Fahn                     | 1967 | Plant anatomy.<br>Added to Library: 19 Sep 2019 Last Updated: 19 Feb 2020<br>Online Linke Go to URL<br>@ Ø int @S+F-X                                                                                                    |                                                                           |
|                                                                                                    | Aaboud, M.                 | 2019 | Observation of Electroweak Production of a Same-Sign W Boson Pair in ,<br>with the ATLAS Detector<br>Physical Review Letters<br>Added to Library: 08 Nov 2019 Last Updated: 19 Feb 2020<br>View in Web of Science= Source Record, Related Records, Times Cited:<br>■ Ø III Ø GARAT ENTER! | Association with Two Jets in pp Collisions root s=13 TeV $\ensuremath{4}$ |

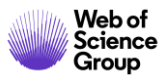

# **Set up Alerts**

| SE/                                                                                                    | ARCH ALERT                                                                                                    | CITATION A                                                                                                    | ALERT                                                                                                    | JOURNAL ALERT                                                                                                    |
|----------------------------------------------------------------------------------------------------|----------------------------------------------------------------------------------------------------|----------------------------------------------------------------------------------------------------|----------------------------------------------------------------------------------------------------|----------------------------------------------------------------------------------------------------|
| Web of Science                                                                                                    |                                                                                                    | Tools 👻 Searches and alerts                                                                                                    | Clarivate<br>Analytics ▼ Search History Marked List 10                                                                                                    | Journal Alerts<br>Cancel                                                                                                    |
| Results: 5,647<br>(from Web of Science Core Collection)<br>You searched for: TOPIC: ("Gravitat<br>ional Wave")More<br>Create Alert<br>Refine Results<br>Search within results for | Sort by: Date       Times Cited IF       Usage Count       Relevance       More ▼         Select Page       Export to EndNote Online       More ▼       //         I.       FIVE-YEAR WILKINSON MICROWAVE ANISOTROPY PRO INTERPRETATION         By: Komatsu, E.; Dunkley, J.; Nolta, M. R.; et al.         ASTROPHYSICAL JOURNAL SUPPLEMENT SERIES Volur         ③s-F-X       ④ Free Full Text from Publisher         View Abstra         2.       Observation of Gravitational Waves from a Binary Blave | Add to Marked List<br>SERVATIONS: COSMOLOGICAL<br>; Bennett, CL (Bennett, C. L.) <sup>[6]</sup> ; Gold, B (Gold, B.) <sup>[6]</sup> ; Hinshaw,<br>A.) <sup>[8]</sup> ; Page, L (Page, L.) <sup>[2]</sup> More | <ul> <li>▲ 1 of 5,647 ▶</li> <li>Citation Network</li> <li>In Web of Science Core Collection</li> <li>3,686  Highly Cited Paper</li> <li>Times Cited</li> <li>Create Citation Alert</li> <li>All Times Cited Counts</li> </ul> | Search Full Journal Titles: (e.g., biolog*)       Find         Select Journals Alphabetically:       0-9   A   B   C   D   E   F   G   H     J   K   L   M   N   O   P   Q   R   S   T   U   V   W   X   Y   Z         Browse Journal Titles by Subject: Agriculture, Biology & Environmental Sciences (ABES) * Go         Submit Selections       Click after completing your selections.         "D" Journals       Journals 1 - 50 of 711         Send Me       Journal Name         E-mail Alert       Journal Name         DADA CULTURE CRITICAL TEXTS ON THE AVANT GARDE       DADOS REVISTA DE CIENCIAS SOCIAIS         DADADUIS       DADAUIS |

The **Search Alert** is now available for all databases.

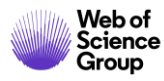

A Clarivate Analytics company

Web of Science Group

# Grazie

Web of Science Group retains all intellectual property rights in, and asserts rights of confidentiality over, all parts of its response submitted within this presentation. By submitting this response we authorise you to make and distribute such copies of our proposal within your organisation and to any party contracted directly to solely assist in the evaluation process of our presentation on a confidential basis. Any further use will be strictly subject to agreeing appropriate terms.

# L'INFO POINT DI CLARIVATE ANALYTICS IN ITALIA

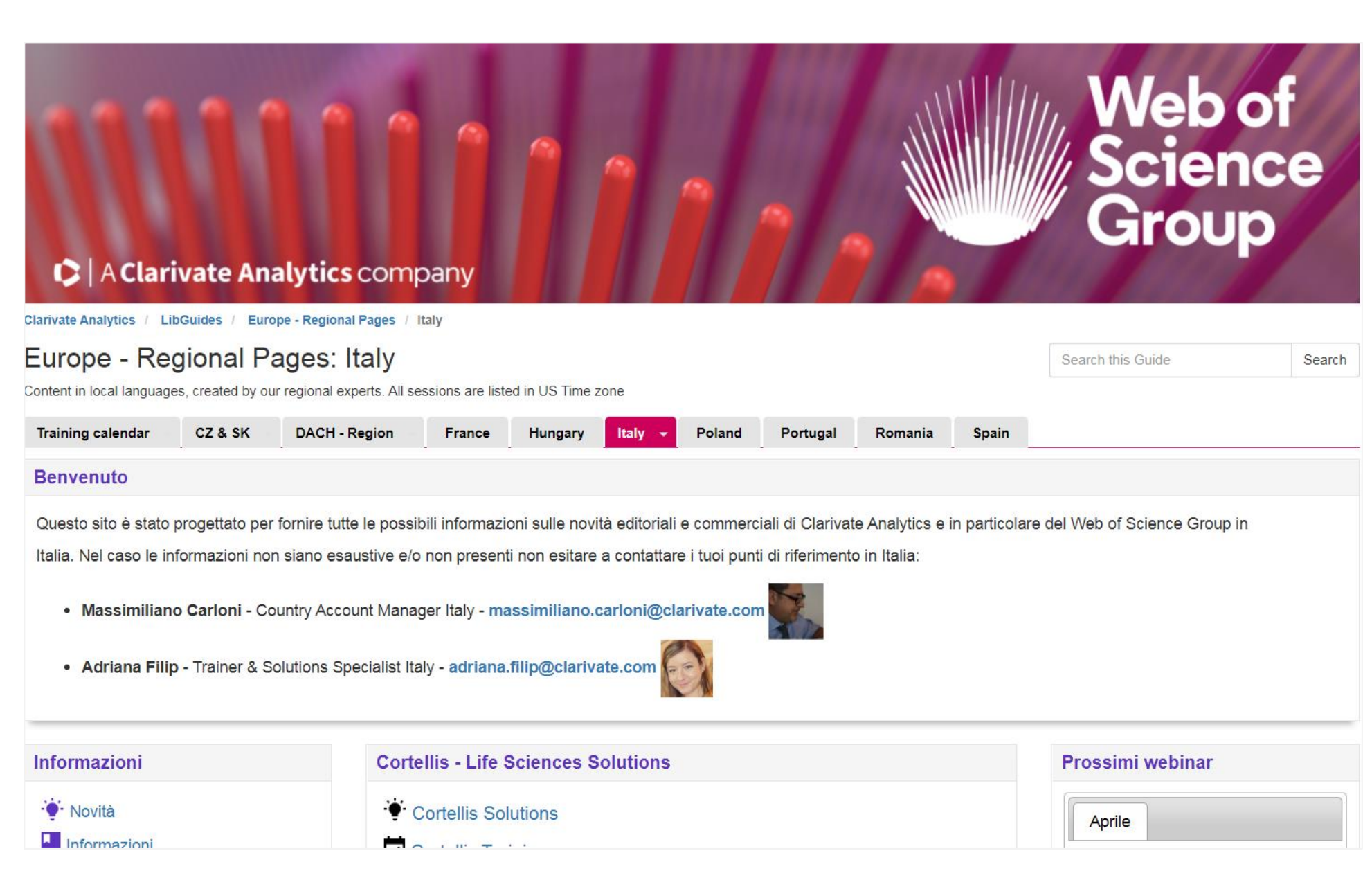

# https://clarivate.libguides.com/italia

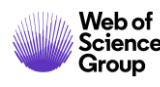

# **More resources**

### YouTube Channel youtube.com/WoSTraining

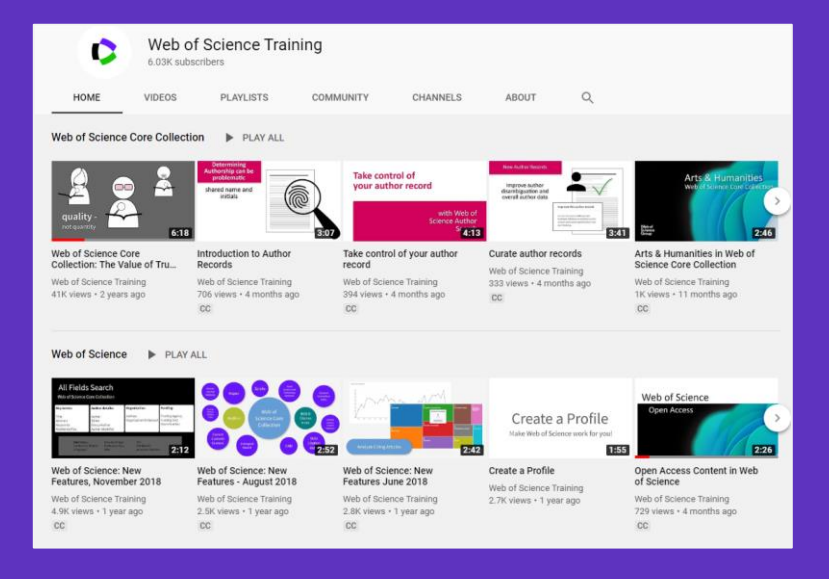

## Librarian Toolkit View Toolkit

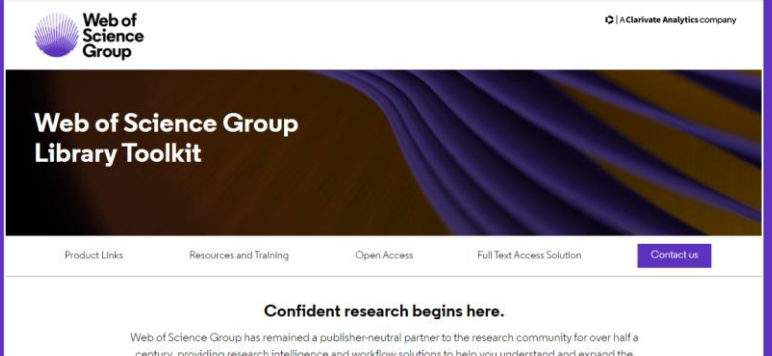

very of science decop has remained a polariter require parties to be readent commonly to over hard century, providing research intelligence and workflow solutions to help you understand and expand the reach, value and impact of your library.

Web of Science Core Collection content is uniquely selective and our indexing is uniquely consistent. Our independent and thorough editorial process ensures journal quality, while over fifty years of consistent, accurate, and complete indexing has created an unparalleled data structure.

Every article and all cited references from every journal have been indexed, creating the most comprehensive and complete citation network to power both confident discovery and trusted assessment. Only the Web of Science Core Collection indexes every piece of content cover-to-cover, creating a complete and certain view of over 115 years of the highest quality research.

# LibGuides clarivate.libguides.com/home

| C   A Clarivate Analytic                                                                                                    | scompany                                                                                                    | Web of<br>Science<br>Group                                                                                                    |
|----------------------------------------------------------------------------------------------------|----------------------------------------------------------------------------------------------------|----------------------------------------------------------------------------------------------------|
| Clarivate Analytice / LinGuides / Web of Science<br>Web of Science Group: W<br>Explore our LinGuides content, and feel free to re-p<br>Welcome to our Training Portal News                                                      | Group / Welcome to our Training Portal<br>leicome to our Training Portal<br>urpose in your own Lk0uides<br>Non-English Resources                                                                                                    | Search this Guide Search                                                                                                    |
| Training options                                                                                                    | Explore guides by product                                                                                                    | Training Calendar                                                                                                    |
| Request Training     As us about training options for     your organization.     View Tutoralis     Check out our YouTube training     channel     Web of Science & InCites Training     Catendar     EndNote Training Catendar | Web of Science Platform           • Web of Science Calection           • What of Science Care Collection           • What's New in Web of Science?           • Web of Science Raw Data           InCites Platform           • InCites Benchmarking & Analytics           • Journal Clatation Reports           • Essential Science Inducators | 4         March 2020         a           5         M         T         W         T         F           1         2         3         4         5         6         7           8         9         10         10         10         11         14           15         6         10         10         10         12         14           20         21         20         21         20         21         20         21           20         21         20         21         20         21         20         21         20         21         20         21         20         21         20         21         20         21         20         21         20         21         20         21         20         21         20         21         20         21         20         21         20         21         20         21         20         21         20         21         20         21         20         21         20         21         20         21         20         21         20         21         20         21         20         21         20         20 <td< td=""></td<> |
| Technical Support Get Help Now Have a product question? Search our Knowledgebase or open a                                                                                                    | EndNote<br>Publons<br>Kopernio                                                                                                    | Ranking (caseopiens w<br>bazi-Journal Citation<br>Reports 11 marca 2020,<br>godz. T30.04.480 CET<br>Vedenszy, March 11.2020<br>7.000<br>Ranking (caseopiens w<br>bazi-Journal Citation                                                                                                    |

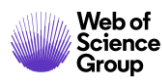